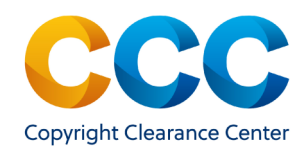

## Marketplace: Purchase Content

Marketplace is CCC's commerce site for documents, permissions, and article reprints. Content and republication permissions from thousands of publishers around the world are available and searching for publications at the title and article/chapter level is easy. This quick reference guide provides step by step instructions on how to request content on Marketplace.

### Log on by visiting: http://marketplace.copyright.com

## <u>1. Simple Search Using the Search Bar</u>

 In the search bar, enter the Title/Author/Keywords/PMID/ISSN/etc. for the article/chapter and click on

# CCC Marketplace

All

To Search Permissions Enter Title, Keywords, PMID, ISSN, ISBN,

- Marketplace returns matches to your search, which may include publication and article or chapter matches. Review the search results to locate the article/chapter you need.
- Too many search results? Use the filters at the left to limit the results by Publication Type, Language, or Country.
- Locate the article/chapter/publication record and click on Check Content Availability determine if it can be purchased.

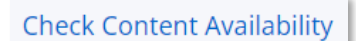

#### 2. Begin Order

• If the content is available for purchase, Marketplace displays the price. If more than one option is available, select the radio button next to the one you wish to purchase.

| Currency         | USD | • |  |  |  |
|------------------|-----|---|--|--|--|
| Purchase Article |     |   |  |  |  |
| U                | SD  |   |  |  |  |

- Click on LOGIN & CONTINUE if you are not already logged in. If you do not already have an account, click on Need to register? On the login page.
- Once you are logged in, click on ADD TO CART. You can continue searching or click on CHECKOUT to go to the Shopping Cart and complete the purchase.

## 3. Shopping Cart

- In the Shopping Cart, click on **CHECKOUT** to begin.
- On the Payment Options tab, click on <a>Add New Card</a>, if you don't already have a credit card on file. Confirm the Billing Address and Customer Location are correct. Click on the pencil icons to make any changes.
- You may enter a purchase order number or billing reference in the PO Number field, if desired. This information will appear on the order.
- Click on **Continue** to proceed to the next step.
- On the Review Details tab, confirm everything is correct and tick the box at the bottom of the page to accept the Terms & Conditions.
- Click on **Submit** to place the order. You will receive a confirmation e-mail.
- You will receive an e-mail that "Your Content is now Available", which will contain a download link. Click on the link to download the content.
- You can also log into your Marketplace account, expand the drop-down under your name, and select "View Orders". Select the order number or "View Details" and click on View to download the document.

THIS DOCUMENT CONTAINS BOTH CONFIDENTIAL AND PROPRIETARY INFORMATION OF COPYRIGHT CLEARANCE CENTER, INC. AND ITS AFFILIATES ('CCC'). THE INFORMATION CONTAINED IN THIS DOCUMENT IS PROVIDED BY CCC 'AS IS'. CCC MAKES NO REPRESENTATION OR WARRANTY WHATSOEVER THAT THE INFORMATION IS FIT FOR ANY PARTICULAR PURPOSE NOR AS TO THE ACCURACY, COMPLETENESS, OR PERFORMANCE OF THE INFORMATION OR THE PRODUCTS OR SERVICES DESCRIBED HEREIN, AND EXPRESSLY DISCLAIMS ANY SUCH REPRESENTATIONS OR WARRANTIES. ANY DISSEMINATION OR OTHER USE OF THIS INFORMATION WITHOUT THE EXPRESS WRITTEN PERMISSION OF CCC IS STRICTLY PROHIBITED. © COPYRIGHT CLEARANCE CENTER 2023. MPPCV1

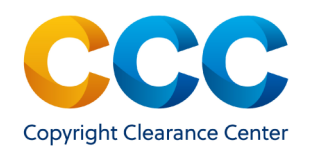

## 4. Access Purchased Content

• You will receive an e-mail that "Your Content is now Available", containing a "View your Content" link. Click on the link to begin.

Thank you for your recent order. The following content is now ready for viewing: <u>Strange particle production in nuclear collisions</u>

View your Content

• You will be taken to a download page. Click on the link to download the content. Be sure to save the document to your device.

Your document is ready for download. When downloading the document you should save the document to your local system. Click on the Link below and when dialog displays choose the options to save the document.

Strange particle production in nuclear collisions

## 5. Access Purchased Content: Digital Editions

• Some content requires a one-time installation of Digital Editions to view the content. You will be prompted to select your device.

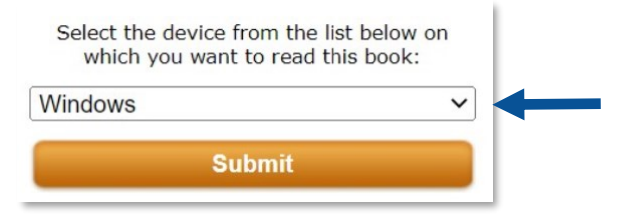

• Next, click on the "Install Digital Editions" button

#### Install Digital Editions

• Once Digital Editions is installed, click on the "Download the Content" link.

Download content

#### Access Purchased Content: My Account

• You can also view purchased content by selecting "View Orders" from the drop-down under your name.

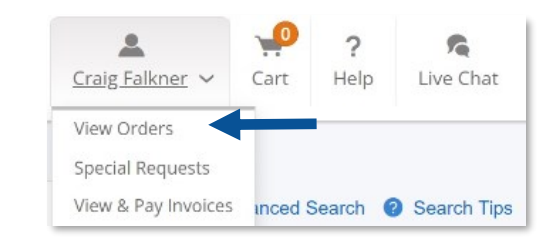

• In "View & Search Orders," locate the order. Select the Order Number or "View Details" to open the record. Click on the "View" button.

| Order Details                                                                                                    |           |             |                           |          |  |  |  |  |
|----------------------------------------------------------------------------------------------------|-----------|-------------|---------------------------|----------|--|--|--|--|
| 1. Assessment of relative phosphorus limitation of Trichodesmium spp. in Billing Status:   Che North Pacific, North Atlantic, and the north coast of Australia Open   Publication: Limnology and oceanography Open |           |             |                           |          |  |  |  |  |
| Order License ID                                                                                                    | 1105175-1 | DOI         | 10.4319/LO.2008.53.6.2495 |          |  |  |  |  |
| Order detail status                                                                                                    | Completed | Type of use | Content Purchase          |          |  |  |  |  |
| ISSN                                                                                                    | 00243590  | Publisher   |                           |          |  |  |  |  |
|                                                                                                    |           |             | Tax Amount: USD<br>USD    |          |  |  |  |  |
|                                                                                                    |           |             |                           | Purchase |  |  |  |  |
| Diew Details                                                                                                    |           |             |                           | View     |  |  |  |  |

• Some content requires a one-time installation of Digital Editions on your device. You will be prompted to install the software before downloading the content.

#### **Questions?**

For general questions:

Search the Knowledgebase or Contact Customer Service

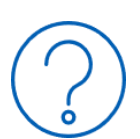

THIS DOCUMENT CONTAINS BOTH CONFIDENTIAL AND PROPRIETARY INFORMATION OF COPYRIGHT CLEARANCE CENTER, INC. AND ITS AFFILIATES ('CCC'). THE INFORMATION CONTAINED IN THIS DOCUMENT IS PROVIDED BY CCC 'AS IS'. CCC MAKES NO REPRESENTATION OR WARRANTY WHATSOEVER THAT THE INFORMATION IS FIT FOR ANY PARTICULAR PURPOSE NOR AS TO THE ACCURACY, COMPLETENESS, OR PERFORMANCE OF THE INFORMATION OR THE PRODUCTS OR SERVICES DESCRIBED HEREIN, AND EXPRESSLY DISCLAIMS ANY SUCH REPRESENTATIONS OR WARRANTIES. ANY DISSEMINATION OR OTHER USE OF THIS INFORMATION WITHOUT THE EXPRESS WRITTEN PERMISSION OF CCC IS STRICTLY PROHIBITED. © COPYRIGHT CLEARANCE CENTER 2023. MPPCv1